## Volný text

Systém Document Globe je uzpůsoben k tomu, aby poskytoval administrátorovi možnost vytvořit na hlavní straně libovolný formátovaný text. Příklad, jakým způsobem můžete textový dokument na hlavní straně využít, je web Ústavu výpočetní techniky.

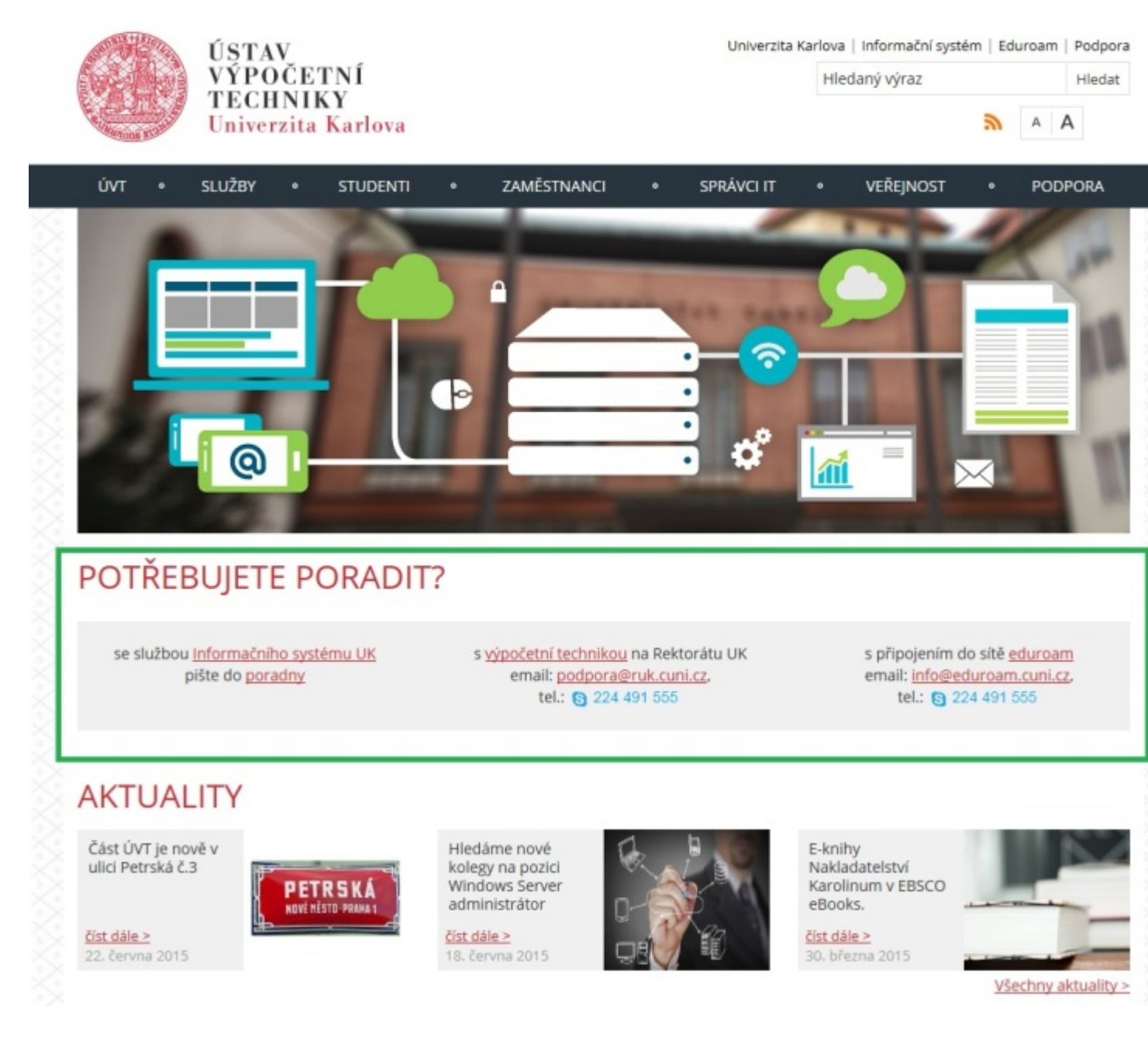

Nejprve je třeba vytvořit uzel, do kterého bude umístěn text. Tento uzel musí být na úrovni složky "Celouniverzitní šablona".

| 🚔 DG Client 4.0                                                                                                    |                                                             |                                                                     |                 |     |   |      |     |                  |   |  |
|----------------------------------------------------------------------------------------------------|-------------------------------------------------------------|---------------------------------------------------------------------|-----------------|-----|---|------|-----|------------------|---|--|
| Soubor Operace                                                                                                    |                                                             |                                                                     |                 |     |   |      |     |                  |   |  |
| <u>&amp; @</u> 🖬 % 🗗                                                                                                    |                                                             |                                                                     |                 |     |   |      |     |                  |   |  |
| 🔘 UK/Seznam Webů 🔻                                                                                                    | 1 1 2 🚖                                                     | 😁 UK/Seznam Webů 🔹 🍸 🗃 🤰 🌟 🕇 TEST-918 Volný text - Článek 🗵 🔪       |                 |     |   |      |     |                  |   |  |
| Seznam Webů/TEST/pokus/                                                                                                    |                                                             | /Volný text                                                         |                 |     |   | lin. | -   | 1                |   |  |
| Jméno                                                                                                    | ld                                                          | Jméno                                                               |                 | b i | Ц | 1    | 1 1 | =                | 0 |  |
| Celouniverzitní šablona<br>Soubory<br>Soubory<br>Serviv<br>Rychlé odkazy<br>Skarusel<br>Skarusel<br>Skatuality<br>Rychlé odkazy<br>Servi<br>Pokus<br>Hlavní menu<br>Setička<br>Sozcestník | 833<br>844<br>837<br>853<br>839<br>859<br>832<br>849<br>854 | Článek<br>Clánek<br>Informace<br>Soubory<br>lový uzel<br>Název uzlu | Libovolný text  |     |   |      |     |                  |   |  |
| F7 Nový uzel Otevřit u                                                                                                    | Jzel v prohlížeči                                           | Typ dokumentu                                                       | Textový dokumen | it  |   | ОК   |     | <b>▼</b><br>Zpět |   |  |

Uzel vytvoříme použitím tlačítka "F7 Nový uzel". Otevře se nám dialogové okno, do kterého vepíšeme název uzlu, zvolíme typ dokumentu "Textový dokument" a stikneme OK.

Nově vytvořený uzel rozklikneme a do složky "Článek" vepíšeme text.

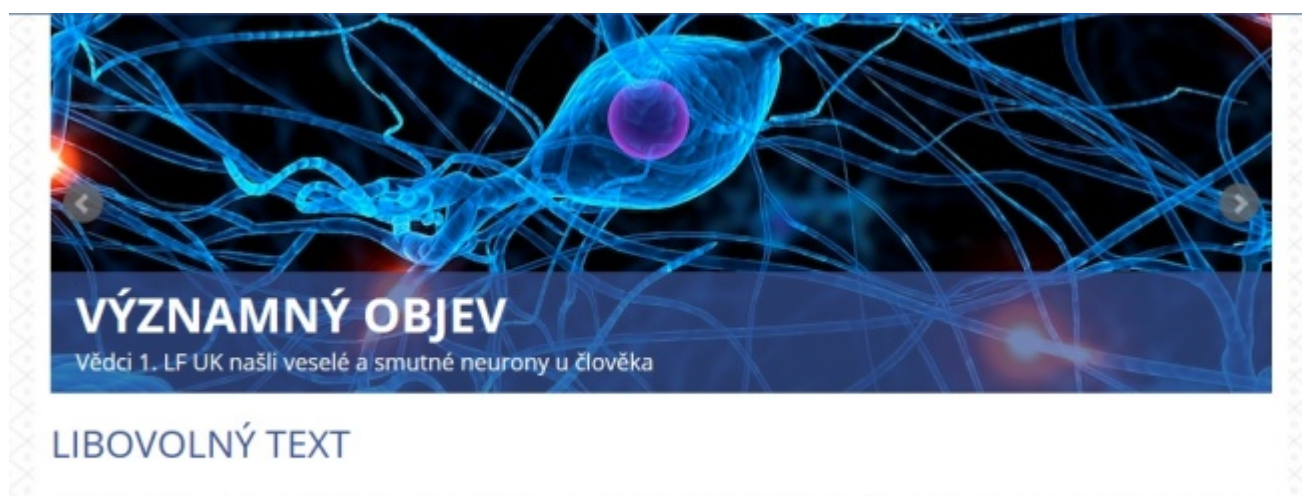

Lorem Ipsum is simply dummy text of the printing and typesetting industry. Lorem Ipsum has been the industry's standard dummy text ever since the 1500s, when an unknown printer took a galley of type and scrambled it to make...

Při formátování textu je možné použít nejen prostý text, ale využít i ostatní možnosti textového editoru systému Document Globe (např. obrázek, tabulku, odkazy .apod).